1. Slide the right hand side and go to search.

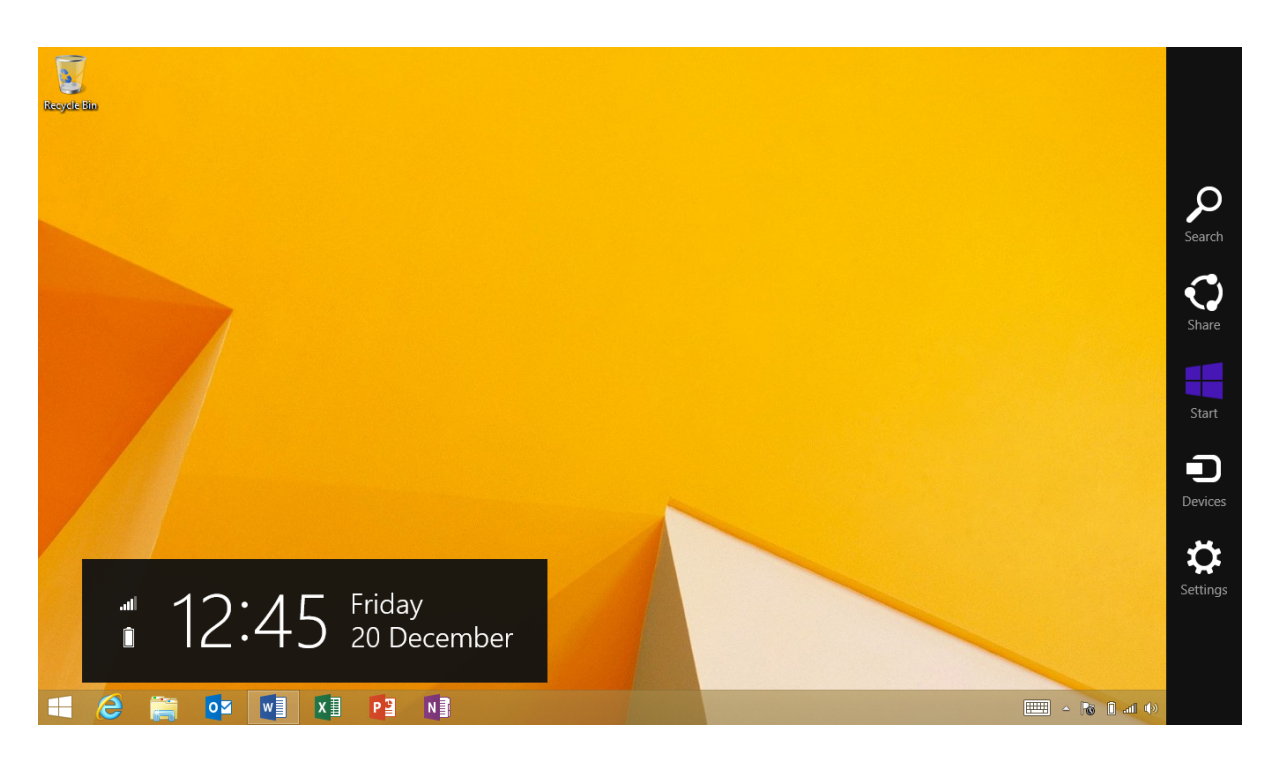

2. Search for the following network and sharing centre. Click on the below

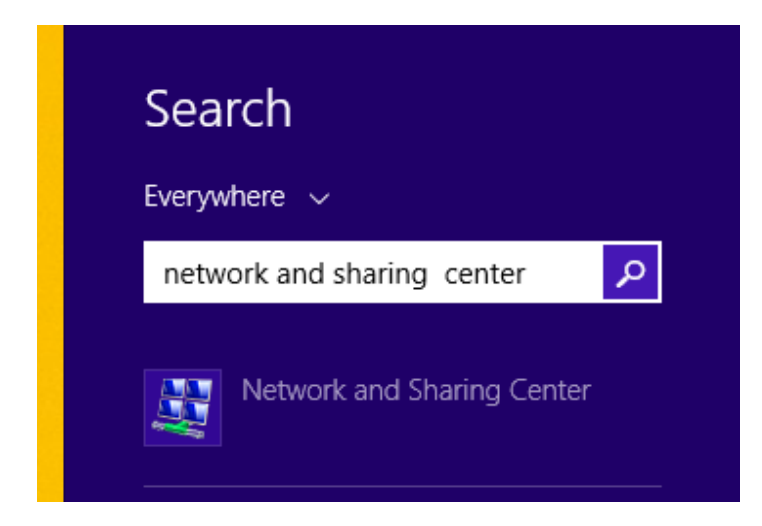

3. Click on set up new connection or network

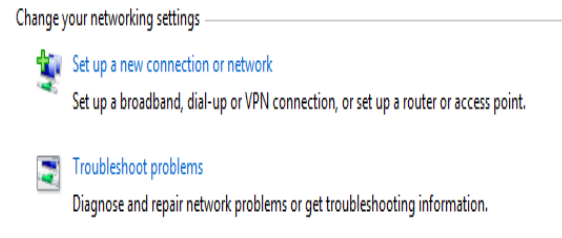

4. Select manually connect to a wireless network

|                                                                                                    | - |     | ×   |
|----------------------------------------------------------------------------------------------------|---|-----|-----|
| 📀 👰 Set Up a Connection or Network                                                                      |   |     |     |
| Choose a connection option                                                                              |   |     |     |
| Connect to the Internet<br>Set up a broadband or dial-up connection to the Internet.                    |   |     |     |
| Set up a new network                                                                                    |   |     |     |
| Manually connect to a wireless network<br>Connect to a hidden network or create a new wireless profile. |   |     |     |
| Connect to a workplace<br>Set up a dial-up or VPN connection to your workplace.                         |   |     |     |
|                                                                                                    |   |     |     |
| Next                                                                                                    |   | Can | cel |

5. In the network name filed type eduroam lowercase select WPA2-Enterprise in security type then click next.

| _ | YOU are NOT CURRENTLY CONNECTED                                 | to any networks                                 |                                  |          |  |  |  |  |
|---|-----------------------------------------------------------------|-------------------------------------------------|----------------------------------|----------|--|--|--|--|
| e |                                                                 |                                                 |                                  | – 🗆 🗙    |  |  |  |  |
| n | 🔄 🔮 Manually connect t                                          | Manually connect to a wireless network          |                                  |          |  |  |  |  |
| D | Enter information for the wireless network that you want to add |                                                 |                                  |          |  |  |  |  |
| p | Network name:                                                   | eduroam                                         |                                  |          |  |  |  |  |
|   | Security type:                                                  | WPA2-Enterprise                                 | ~                                |          |  |  |  |  |
|   | Encryption type:                                                | AES                                             | $\checkmark$                     |          |  |  |  |  |
|   | Security Key:                                                   |                                                 | Hide characters                  |          |  |  |  |  |
|   | Start this connection automatically                             |                                                 |                                  |          |  |  |  |  |
|   | Connect even if the                                             | Connect even if the network is not broadcasting |                                  |          |  |  |  |  |
|   | warning: ir you sele                                            | et this option, your compt                      | uter's privacy might be at risk. |          |  |  |  |  |
|   |                                                                 |                                                 |                                  |          |  |  |  |  |
|   |                                                                 |                                                 | Nex                              | t Cancel |  |  |  |  |

6. The click change connection settings

|                                                                                                 | - |       | × |
|-------------------------------------------------------------------------------------------------|---|-------|---|
| Manually connect to a wireless network                                                          |   |       |   |
| Successfully added eduroam                                                                      |   |       |   |
| Change connection settings<br>Open the connection properties so that I can change the settings. |   |       |   |
|                                                                                                 |   |       |   |
|                                                                                                 |   |       |   |
|                                                                                                 |   |       |   |
|                                                                                                 | [ | Close | 2 |

## 7. Click on the security tab

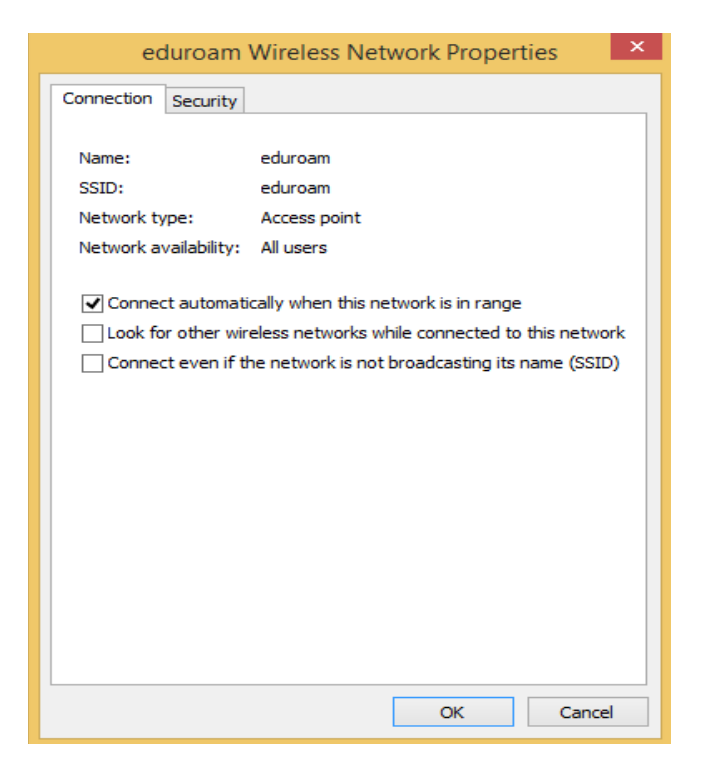

8. In the chose a network authentication method drop select Microsoft : EAP -TTLS

| eduroam Wireless Network Properties                   |  |
|-------------------------------------------------------|--|
| Connection Security                                   |  |
| Security type: WPA2-Enterprise   Encryption type: AES |  |
| Choose a network authentication method:               |  |
| Microsoft: EAP-TTLS V Settings                        |  |
| Microsoft: Smart Card or other certificate            |  |
| Microsoft: EAP-TTLS                                   |  |
| Advanced settings                                     |  |
| OK Cancel                                             |  |

9. Swipe the right side and click on setting.

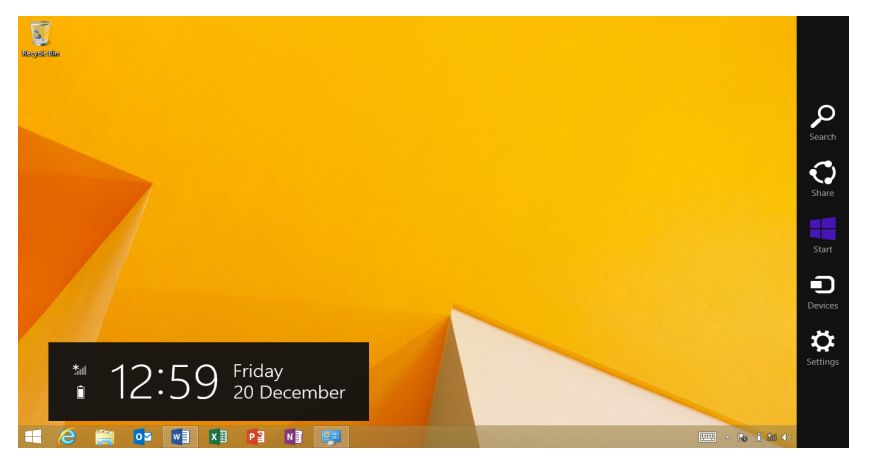

10. Click on Wi-Fi button

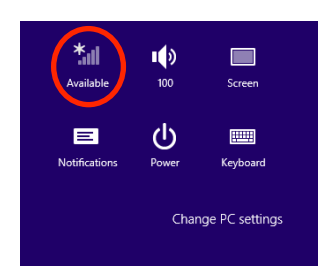

## 11. Select eduroam here.

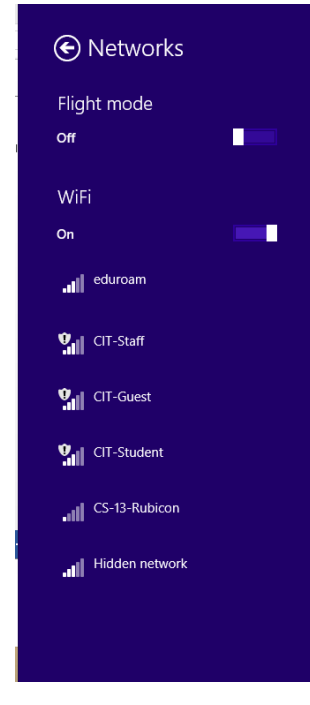

## Username : R00043817@mycit.ie Password: email password

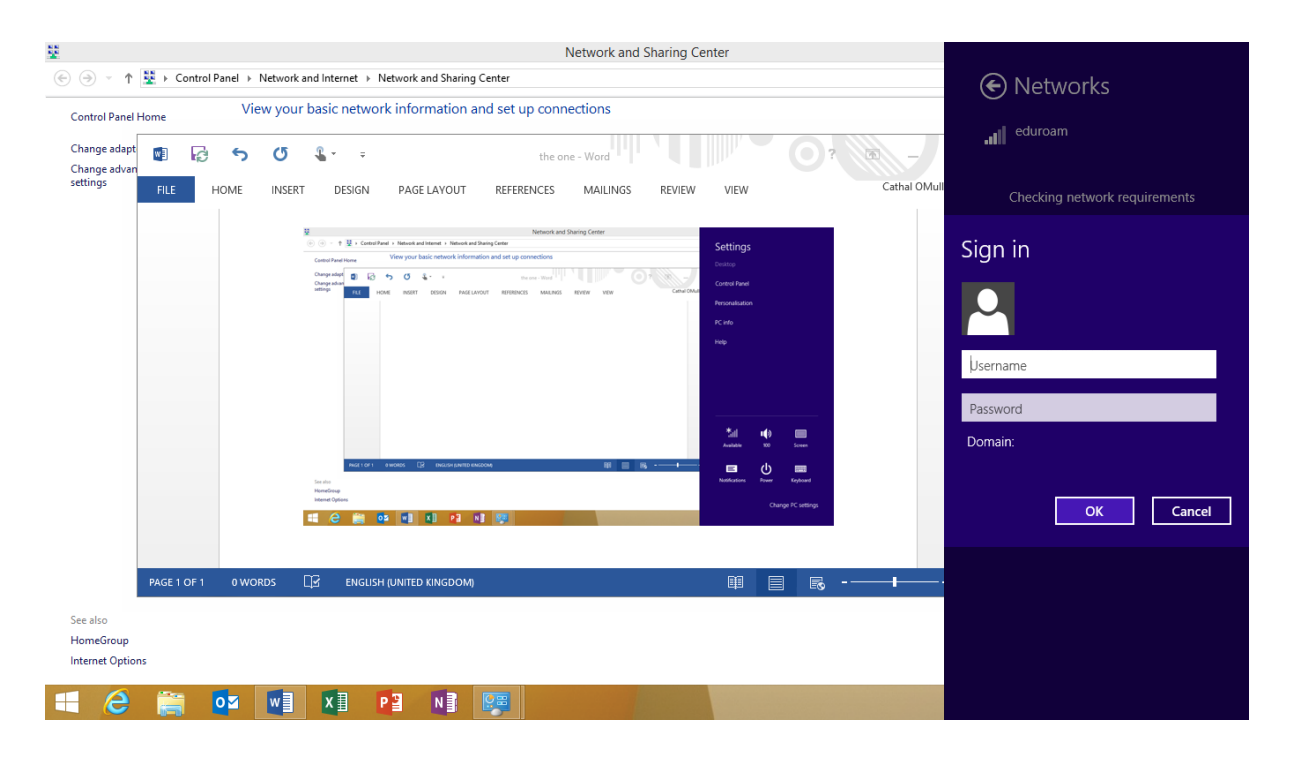

If you have any issue please send an email to servicedesk@cit.ie